# Prism Manual Categorical Data Analysis

Jingwen Gu BCBB/OCICB/NIAID

This lab will introduce the methods of conducting categorical data analysis using examples from Categorical data analysis workshop in Prism. For more analysis for categorical data analysis in Prism, please check chapter in <u>Prism statistics guide</u>. To learn more about the examples and interpretation, please categorical data analysis lecture note provided by BCBB.

## 0. Outline:

- 1) Positive predictive value and Negative predictive value
- 2) Sensitivity, Specificity
- 3) Odds ratio
- 4) Relative risk
- 5) Perform statistical testing for contingency table

## 1. Positive predictive value and Negative predictive value

1.1 Copy the data 1 from Prism example.csv. Open Prism, Select **Contingency** under "New Table & Graph"; Select **Enter or import data into a new table**, then click **Create**.

| 00 🕀               | New Data Table and Graph                                           | 3                   |
|--------------------|--------------------------------------------------------------------|---------------------|
| NEW TABLE & GRAPH  |                                                                    |                     |
| XY                 | Contingency tables: Each row defines a treatment or exposure, each | n column defines an |
| Column             | outcome, and each value is an exact count of objects or events     |                     |
| Grouped            | Table format A B                                                   |                     |
| Contingency        | Contingency Cases Control                                          |                     |
| Survival           | 1 Smoked                                                           |                     |
| Parts of Whole     | 2 Never smoked Smoked Never smoked                                 | 2                   |
| Multiple variables |                                                                    | C Learn more        |
| Nested             | Data table:                                                        |                     |
|                    | Enter or import data into a new table                              |                     |
| EXISTING FILE      | Start with sample data to follow a tutorial                        |                     |
|                    | Options:                                                           |                     |
|                    |                                                                    |                     |
|                    |                                                                    | Cancel Create       |

1.2 **Copy data 1** from "Prism examples.xlsx" into the blank sheet.

| File              | Sheet      | Undo | CI | ipboard  | Analy         | sis     |          | Change                  | Import  | Dr |
|-------------------|------------|------|----|----------|---------------|---------|----------|-------------------------|---------|----|
|                   | 🖉 = 🔅 🖈 =  | Ċ    | of |          | $\chi^2$ %    |         | ←□ -     | →∎ Ž↓→ 🖉 ·              | •       |    |
| • • •             | × + New -  | 5    | Ê  | <b>-</b> | E Analyze     | 1 1     | <b>1</b> | ⊯ 123 <del>1.23</del> ( | 9 - txt |    |
| Q~ Search         |            |      |    | Tal      | ble format:   | Outcome | eΑ       | Outcome B               | Outcome | С  |
| ▼ Data Tabl       | es         |      | >> | Co       | ontingency    | Disease | ed I     | Not Diseased            | Title   |    |
| 🔲 Data '          | 1          |      |    |          | 0             | Y       |          | Y                       | Y       |    |
| ) New L           | Data Table |      |    | 1        | Test Positive |         | 100      | 900                     |         |    |
| ▼ Info            |            |      | >> | 2        | Test Negative |         | 50       | 5000                    |         |    |
| Projec            | t info 1   |      |    | 3        | Title         |         |          |                         |         |    |
| + New II          | nto        |      |    | 4        | Title         |         |          |                         |         |    |
| Results     Hew A | Analysis   |      | ,, | 5        | Title         |         |          |                         |         |    |

1.3 Click Analyze Analyze then select Chi-square (and Fisher's exact) test

under Contingency table analyses list, then click OK.

| vnich analysis?                                                                                                    | Analyze which data sets?                               |
|----------------------------------------------------------------------------------------------------|--------------------------------------------------------|
| <ul> <li>Transform, Normalize<br/>Transform<br/>Transform concentrations (X)<br/>Normalize<br/>Prune rows<br/>Remove baseline and column math<br/>Transpose X and Y<br/>Fraction of Total</li> <li>XY analyses</li> <li>Column analyses</li> <li>Grouped analyses</li> <li>Gouped analyses</li> <li>Contingency table analyses</li> <li>Contingency table analyses</li> <li>Chi-square (and Fisher's exact) test<br/>Row means with SD or SEM<br/>Fraction of Total</li> <li>Survival analyses</li> <li>Parts of whole analyses</li> <li>Multiple variable analyses</li> <li>Nested analyses</li> </ul> | <ul> <li>A:Diseased</li> <li>B:Not Diseased</li> </ul> |
| <ul> <li>Generate curve</li> <li>Simulate data</li> </ul>                                                                                                    |                                                        |
| <ul> <li>Simulate data</li> </ul>                                                                                                    |                                                        |

1.4 Check **Sensitivity, specificity and predictive values** under Main Calculations menu. Click **OK**.

| Parameters: Chi-square (and Fisher's exact) test                                                                                                    |
|----------------------------------------------------------------------------------------------------|
| Main Calculations Options                                                                                                    |
| Effect sizes to report                                                                                                    |
| Relative Risk                                                                                                    |
| Used for prospective and experimental studies                                                                                                    |
| Difference between proportions (attributable risk) and NNT                                                                                                    |
| Used for prospective and experimental studies                                                                                                    |
| Odds ratio                                                                                                    |
| Used for retrospective case-control studies                                                                                                    |
| Sensitivity, specificity and predictive values                                                                                                    |
| Used for diagnostic tests                                                                                                    |
| Method to compute the P value                                                                                                    |
| Fisher's exact test                                                                                                    |
| Yates' continuity corrected chi-square test                                                                                                    |
| O Chi-square test                                                                                                    |
| O Chi-square test for trend                                                                                                    |
| Looking for the z test to compare proportions? Choose the chi-square test (with or without the Yates' correction). The chi-square and z tests are equivalent. |
|                                                                                                    |
|                                                                                                    |
|                                                                                                    |
| ? Cancel OK                                                                                                    |

1.5 Prism will return the report with 95% confidence interval. They are circled in red below.

|    | Contingency                           |                     |                 |       |  |
|----|---------------------------------------|---------------------|-----------------|-------|--|
|    |                                       |                     |                 |       |  |
| 4  | Test                                  | Fisher's exact test |                 |       |  |
| 5  | P value                               | <0.0001             |                 |       |  |
| 6  | P value summary                       | ****                |                 |       |  |
| 7  | One- or two-sided                     | Two-sided           |                 |       |  |
| 8  | Statistically significant (P < 0.05)? | Yes                 |                 |       |  |
| 9  |                                       |                     |                 |       |  |
| 10 | Effect size                           | Value               | 95% CI          |       |  |
| 11 | Sensitivity                           | 0.6667              | 0.5879 to 0.737 |       |  |
| 12 | Specificity                           | 0.8475              | 0.8381 to 0.856 |       |  |
| 13 | Positive Predictive Value             | 0.1000              | 0.08291 to 0.12 |       |  |
| 14 | Negative Predictive Value             | 0.9901              | 0.9870 to 0.992 |       |  |
| 15 | Likelihood Ratio                      | 4.370               |                 |       |  |
| 16 |                                       |                     |                 |       |  |
| 17 | Methods used to compute CIs           |                     |                 |       |  |
| 18 | Sensitivity, specificity, etc.        | Wilson-Brown        |                 |       |  |
| 19 |                                       |                     |                 |       |  |
| 20 | Data analyzed                         | Diseased            | Not Diseased    | Total |  |
| 21 | Test Positive                         | 100                 | 900             | 1000  |  |
| 22 | Test Negative                         | 50                  | 5000            | 5050  |  |
| 23 | Total                                 | 150                 | 5900            | 6050  |  |
| 24 |                                       |                     |                 |       |  |
| 25 | Percentage of row total               | Diseased            | Not Diseased    |       |  |
| 26 | Test Positive                         | 10.00%              | 90.00%          |       |  |
| 27 | Test Negative                         | 0.99%               | 99.01%          |       |  |
| 28 |                                       |                     |                 |       |  |
| 29 | Percentage of column total            | Diseased            | Not Diseased    |       |  |
| 30 | Test Positive                         | 66.67%              | 15.25%          |       |  |
| 31 | Test Negative                         | 33.33%              | 84.75%          |       |  |
| 32 |                                       |                     |                 |       |  |
| 33 | Percentage of grand total             | Diseased            | Not Diseased    |       |  |
| 34 | Test Positive                         | 1.65%               | 14.88%          |       |  |
| 35 | Test Negative                         | 0.83%               | 82.64%          |       |  |
| 36 |                                       |                     |                 |       |  |

# 2. Sensitivity, specificity

2.1 Open a blank contingency sheet (see 1.1). Copy data 2 from "Prism examples.xlsx".

| • • •       |            |      |    |            |            |         |    |       |                       |                |         |   |
|-------------|------------|------|----|------------|------------|---------|----|-------|-----------------------|----------------|---------|---|
| File        | Sheet      | Undo | CI | ipboard    | Analy      | sis     |    | C     | hange                 |                | Import  |   |
| - 🔁 💌 📑     | 2- * * * - | C    | of |            | $\chi^2$ % |         | ←□ | →     | ≩↓ - 👌 -              | •              |         |   |
| •••         | × + New -  | 5    | Ċ  | <b>•</b> • | E Analyze  | 1 🎢     |    | #.# 1 | 123 <del>1.23</del> ( | <del>9</del> • | txt     |   |
| Q~ Search   | 1          |      |    | Tab        | le format: | Outcome | ϶A | Out   | come B                | Ou             | tcome C | 1 |
| ▼ Data Tabl | es         |      | >> | Со         | ntingency  | Disease | ed | Not [ | Diseased              |                | Title   |   |
| 📰 Data 🗄    | 2          |      |    |            | 0          | Y       |    |       | Y                     |                | Υ       |   |
| + New L     | Data Table |      |    | 1          | Positive   |         | 10 |       | 400                   |                |         |   |
| ▼ Info      |            |      | >> | 2          | Negative   |         | 1  |       | 4500                  |                |         |   |
| (i) Projec  | ct info 1  |      |    | 3          | Title      |         |    |       |                       |                |         |   |
| ⊕ New I     | nfo        |      |    | 4          | THE        |         |    |       |                       |                |         | - |
| Results     |            |      | >> | 4          | nue        |         |    |       |                       |                |         |   |

2.2 Follow 1.3 and 1.4 (same way as calculating PPV and NPV). Prism will return result with 95% confidence interval.

|    | Contingency                           |                     |                 |       |
|----|---------------------------------------|---------------------|-----------------|-------|
|    |                                       |                     |                 |       |
| 1  | Table Analyzed                        | Data 2              |                 |       |
| 2  |                                       |                     |                 |       |
| 3  | P value and statistical significance  |                     |                 |       |
| 4  | Test                                  | Fisher's exact test |                 |       |
| 5  | P value                               | <0.0001             |                 |       |
| 6  | P value summary                       | ****                |                 |       |
| 7  | One- or two-sided                     | Two-sided           |                 |       |
| 8  | Statistically significant (P < 0.05)? | Yes                 |                 |       |
| 9  |                                       |                     |                 |       |
| 10 | Effect size                           | Value               | 95% CI          |       |
| 11 | Sensitivity                           | 0.9091              | 0.6226 to 0.995 |       |
| 12 | Specificity                           | 0.9184              | 0.9104 to 0.925 |       |
| 13 | Positive Predictive Value             | 0.02439             | 0.01330 to 0.04 |       |
| 14 | Negative Predictive Value             | 0.9998              | 0.9987 to 1.000 |       |
| 15 | Likelihood Ratio                      | 11.14               |                 |       |
| 16 |                                       |                     |                 |       |
| 17 | Methods used to compute CIs           |                     |                 |       |
| 18 | Sensitivity, specificity, etc.        | Wilson-Brown        |                 |       |
| 19 |                                       |                     |                 |       |
| 20 | Data analyzed                         | Diseased            | Not Diseased    | Total |
| 21 | Positive                              | 10                  | 400             | 410   |
| 22 | Negative                              | 1                   | 4500            | 4501  |
| 23 | Total                                 | 11                  | 4900            | 4911  |
| 24 |                                       |                     |                 |       |
| 25 | Percentage of row total               | Diseased            | Not Diseased    |       |
| 26 | Positive                              | 2.44%               | 97.56%          |       |
| 27 | Negative                              | 0.02%               | 99.98%          |       |
| 28 |                                       |                     |                 |       |
| 29 | Percentage of column total            | Diseased            | Not Diseased    |       |
| 30 | Positive                              | 90.91%              | 8.16%           |       |
| 31 | Negative                              | 9.09%               | 91.84%          |       |
| 32 |                                       |                     |                 |       |
| 33 | Percentage of grand total             | Diseased            | Not Diseased    |       |
| 34 |                                       | 0.20%               | 0 1 4 0/        |       |
|    | Positive                              | 0.20%               | 0.14 /0         |       |

# 3. Odds ratio

3.1 Open a blank contingency sheet (see 1.1). Copy data 3 from "Prism examples.xlsx".

| • • •       |            |      |     |            |                       |           |                                |                                                                                                    |
|-------------|------------|------|-----|------------|-----------------------|-----------|--------------------------------|----------------------------------------------------------------------------------------------------|
| File        | Sheet      | Undo | Cli | ipboard    | Analy                 | sis       | Change                         | Import                                                                                                    |
|             | 2- ** *-   | Ċ    | of  |            | $\chi^2 \ \mathbf{T}$ | ← []      | →∎ AJ → A                      | •                                                                                                    |
| •••         | × + New -  | 5    | Ê   | <b>•</b> • | Analyze               | 1 🥕 📑     | ⊯ 123<br>#.# ↓ <del>1.23</del> | تعاد العام العام العام العام العام العام العام العام العام العام العام العام العام العام العام العام العام الع |
| Q~ Search   |            |      |     | Tab        | ole format:           | Outcome A | Outcome B                      | Outcome C                                                                                                    |
| ▼ Data Tabl | es         |      | >>  | Co         | ntingency             | Case      | Control                        | Title                                                                                                    |
| 🖽 Data 2    | 2          |      |     |            | 8                     | Y         | Y                              | Y                                                                                                    |
| 🔲 Data      | 3          |      |     | 1          | Yes                   | 688       | 650                            |                                                                                                    |
| ⊕ New L     | Data Table |      |     | 2          | No                    | 21        | 59                             |                                                                                                    |
| ▼ Info      | at infa 1  |      | >>  | 3          | Title                 |           |                                |                                                                                                    |

3.2 Click Analyze, select Chi-square (and Fisher's exact) test under Contingency table analyses list, then click OK. Select Odds ratio. Then OK.

| Parameters: Chi-square (and Fisher's exact) test                                                                                                    |
|----------------------------------------------------------------------------------------------------|
| Main Calculations Options                                                                                                    |
| Effect sizes to report                                                                                                    |
| Relative Risk                                                                                                    |
| Used for prospective and experimental studies                                                                                                    |
| Difference between proportions (attributable risk) and NNT                                                                                                    |
| Used for prospective and experimental studies                                                                                                    |
| 🗹 Odds ratio                                                                                                    |
| Used for retrospective case-control studies                                                                                                    |
| Sensitivity, specificity and predictive values                                                                                                    |
| Used for diagnostic tests                                                                                                    |
| Method to compute the P value                                                                                                    |
|                                                                                                    |
| • Fisher's exact test                                                                                                    |
| <ul> <li>Fisher's exact test</li> <li>Yates' continuity corrected chi-square test</li> </ul>                                                                                                    |
| <ul> <li>Fisher's exact test</li> <li>Yates' continuity corrected chi-square test</li> <li>Chi-square test</li> </ul>                                                                                                    |
| <ul> <li>Fisher's exact test</li> <li>Yates' continuity corrected chi-square test</li> <li>Chi-square test</li> <li>Chi-square test for trend</li> </ul>                                                                                                    |
| <ul> <li>Fisher's exact test</li> <li>Yates' continuity corrected chi-square test</li> <li>Chi-square test</li> <li>Chi-square test for trend</li> <li>Looking for the z test to compare proportions? Choose the chi-square test (with or without the Yates' correction). The chi-square and z tests are equivalent.</li> </ul> |

3.3 It will return result with 95% confidence interval. It is circled in Red below.

|    | Contingency                           |                     |                |       |
|----|---------------------------------------|---------------------|----------------|-------|
|    |                                       |                     |                |       |
| 2  |                                       |                     |                |       |
| 3  | P value and statistical significance  |                     |                |       |
| 4  | Test                                  | Fisher's exact test |                |       |
| 5  | P value                               | <0.0001             |                |       |
| 6  | P value summary                       | ***                 |                |       |
| 7  | One- or two-sided                     | Two-sided           |                |       |
| 8  | Statistically significant (P < 0.05)? | Yes                 |                |       |
| 9  |                                       |                     |                |       |
| 10 | Effect size                           | Value               | 95% CI         |       |
| 11 | Odds ratio                            | 2.974               | 1.819 to 4.900 |       |
| 12 | Reciprocal of odds ratio              | 0.3363              | 0.2041 to 0.54 |       |
| 13 |                                       |                     |                |       |
| 14 | Methods used to compute CIs           |                     |                |       |
| 15 | Odds ratio                            | Baptista-Pike       |                |       |
| 16 |                                       |                     |                |       |
| 17 | Data analyzed                         | Case                | Control        | Total |
| 18 | Yes                                   | 688                 | 650            | 1338  |
| 19 | No                                    | 21                  | 59             | 80    |
| 20 | Total                                 | 709                 | 709            | 1418  |
| 21 |                                       |                     |                |       |
| 22 | Percentage of row total               | Case                | Control        |       |
| 23 | Yes                                   | 51.42%              | 48.58%         |       |
| 24 | No                                    | 26.25%              | 73.75%         |       |
| 25 |                                       |                     |                |       |
| 26 | Percentage of column total            | Case                | Control        |       |
| 27 | Yes                                   | 97.04%              | 91.68%         |       |
| 28 | No                                    | 2.96%               | 8.32%          |       |
| 29 |                                       |                     |                |       |
| 30 | Percentage of grand total             | Case                | Control        |       |
| 31 | Yes                                   | 48.52%              | 45.84%         |       |
| 32 | No                                    | 1.48%               | 4.16%          |       |
| 22 |                                       |                     |                |       |

## 4. Relative Risk

4.1 Open a blank contingency sheet (see 1.1). Copy data 4 from "Prism examples.xlsx".

| File                          | Sheet                                            | Undo   | CI     | ipboard   | Analy              | sis     |        | Change    |      | Import     |
|-------------------------------|--------------------------------------------------|--------|--------|-----------|--------------------|---------|--------|-----------|------|------------|
| • • 🚱                         | <ul> <li>✓ * * * *</li> <li>× + New •</li> </ul> | C<br>5 | &<br>1 | Ē.<br>∎.▼ | $\chi^2$ % Analyze | 11 /    | ←0<br> | →         | •    | txt<br>xml |
| Q~ Search                     | 1                                                |        |        | Tal       | ble format:        | Outcome | A      | Outcome B | Outc | ome C      |
| <ul> <li>Data Tabl</li> </ul> | es                                               |        | >>     | Co        | ontingency         | Case    |        | Control   | Т    | ïtle       |
| 🖽 Data :                      | 2                                                |        |        |           | 8                  | Y       |        | Y         |      | Y          |
| 🔲 Data                        | 3                                                |        |        | 1         | Yes                |         | 688    | 650       |      |            |
| + New L                       | Data Table                                       |        |        | 2         | No                 |         | 21     | 59        |      |            |
| ▼ Info                        | at infa 1                                        |        | >>     | 3         | Title              |         |        |           |      |            |

4.2 Click **Analyze**, select **Chi-square (and Fisher's exact) test** under Contingency table analyses list, then click **OK**. Select **Relative risk**. Then **OK**.

4.3 Result return with 95% confidence interval.

| Contingency |                                       |                     |                 |       |
|-------------|---------------------------------------|---------------------|-----------------|-------|
|             |                                       |                     |                 |       |
| 1           | Table Analyzed                        | Data 1              |                 |       |
| 2           |                                       |                     |                 |       |
| 3           | P value and statistical significance  |                     |                 |       |
| 4           | lest                                  | Fisher's exact test |                 |       |
| 5           | P value                               | <0.0001             |                 |       |
| 6           | P value summary                       | ****                |                 |       |
| 7           | One- or two-sided                     | Two-sided           |                 |       |
| 8           | Statistically significant (P < 0.05)? | Yes                 |                 |       |
| 9           |                                       |                     |                 |       |
| 10          | Effect size                           | Value               | 95% CI          |       |
| 11          | Relative Risk                         | 0.5501              | 0.4339 to 0.697 |       |
| 12          | Reciprocal of relative risk           | 1.818               | 1.434 to 2.305  |       |
| 13          |                                       |                     |                 |       |
| 14          | Methods used to compute CIs           |                     |                 |       |
| 15          | Relative Risk                         | Koopman asymptot    |                 |       |
| 16          |                                       |                     |                 |       |
| 17          | Data analyzed                         | МІ                  | No MI           | Total |
| 18          | Aspirin                               | 104                 | 10933           | 11037 |
| 19          | Placebo                               | 189                 | 10845           | 11034 |
| 20          | Total                                 | 293                 | 21778           | 22071 |
| 21          |                                       |                     |                 |       |
| 22          | Percentage of row total               | МІ                  | No MI           |       |
| 23          | Aspirin                               | 0.94%               | 99.06%          |       |
| 24          | Placebo                               | 1.71%               | 98.29%          |       |
| 25          |                                       |                     |                 |       |
| 26          | Percentage of column total            | МІ                  | No MI           |       |
| 27          | Aspirin                               | 35.49%              | 50.20%          |       |
| 28          | Placebo                               | 64.51%              | 49.80%          |       |
| 29          |                                       |                     |                 |       |
| 30          | Percentage of grand total             | м                   | No MI           |       |
| 31          | Aspirin                               | 0.47%               | 49.54%          |       |
| 32          | Placebo                               | 0.86%               | 49.14%          |       |
| 23          |                                       |                     |                 |       |

### 5.1 Pearson Chi-square test

5.1.1 Select **Contingency** under "New Table & Graph"; Select **Enter or import data into a new table**, then click **Create**.

| • • •                                                                           | Welcome to GraphPad Prism                                                                                                    |
|---------------------------------------------------------------------------------|----------------------------------------------------------------------------------------------------|
| GraphPad<br>Prism<br>Version 8.0.1 (145)                                        | Contingency tables: Each row defines a treatment or exposure, each column defines an outcome, and each value is an exact count of objects or events                                                                                                    |
| NEW TABLE & GRAPH<br>XY<br>Column                                               | Table formal         Cases         Contingency         Cases         Control           1         Smoked         V         V         Control         Control |
| Grouped                                                                         | Data table:                                                                                                    |
| Survival<br>Parts of Whole<br>Multiple variables<br>Nested                      | Start with an empty data table                                                                                                    |
| EXISTING FILE<br>Open a File<br>LabArchives<br>Clone a Graph<br>Graph Portfolio |                                                                                                    |
| Prism Tips                                                                      | Cancel Create                                                                                                    |

5.1.2 Open a blank contingency sheet (see 1.1). **Copy data 3** from "Prism examples.xlsx".

| Table format:<br>Contingency |             | Outcome A | Outcome B |  |
|------------------------------|-------------|-----------|-----------|--|
|                              |             | Case      | Control   |  |
|                              | 8           | Y         | Y         |  |
| 1                            | smoking     | 688       | 650       |  |
| 2                            | not smoking | 21        | 59        |  |

5.1.3 Click Analyze Analyze then select Chi-square (and Fisher's exact) test under Contingency table analyses list. Check the columns you want to analyze on the right side, then click OK.

| 'hich analysis?                                                                                                    | Analyze which data sets?                          |
|----------------------------------------------------------------------------------------------------|---------------------------------------------------|
| <ul> <li>Transform, Normalize <ul> <li>Transform</li> <li>Transform concentrations (X)</li> <li>Normalize</li> <li>Prune rows</li> <li>Remove baseline and column math</li> <li>Transpose X and Y</li> <li>Fraction of Total</li> </ul> </li> <li>XY analyses <ul> <li>Column analyses</li> <li>Grouped analyses</li> <li>Contingency table analyses</li> <li>Chi-square (and Fisher's exact) test</li> <li>Row means with SD or SEM</li> <li>Fraction of Total</li> </ul> </li> <li>Survival analyses</li> <li>Parts of whole analyses</li> <li>Multiple variable analyses</li> <li>Mested analyses</li> <li>Generate curve</li> <li>Simulate data</li> </ul> | <ul> <li>✓ A:Case</li> <li>✓ B:Control</li> </ul> |
|                                                                                                    | Select All Deselect All                           |

5.1.4 Select test type under Method to compute P value and other report statistic under Effect sizes to report. Click **Chi-square test**, then **OK**.

|                     | Param                         | eters: Chi-square (and                                 | Fisher's exact) test                                         |                |
|---------------------|-------------------------------|--------------------------------------------------------|--------------------------------------------------------------|----------------|
|                     |                               | Main Calculations                                      | Options                                                      |                |
| Effect siz          | es to repo                    | ort                                                    |                                                              |                |
| Rela                | tive Risk                     |                                                        |                                                              |                |
| Use                 | for prosp                     | ective and experiment                                  | al studies                                                   |                |
| Diffe               | rence betw                    | veen proportions (attri                                | butable risk) and NNT                                        |                |
| Use                 | for prosp                     | ective and experiment                                  | al studies                                                   |                |
| Odd                 | s ratio                       |                                                        |                                                              |                |
| Use                 | for retros                    | pective case-control s                                 | tudies                                                       |                |
| Sens                | itivity, spe                  | cificity and predictive                                | values                                                       |                |
| Use                 | for diagn                     | ostic tests                                            |                                                              |                |
| Method t            | o compute                     | e the P value                                          |                                                              |                |
| Fish                | er's exact                    | test                                                   |                                                              |                |
| O Yate              | s' continui                   | ty corrected chi-squar                                 | re test                                                      |                |
| • Chi-              | square tes                    | t                                                      |                                                              |                |
| O Chi-              | square tes                    | t for trend                                            |                                                              |                |
| Looking<br>or witho | for the z tes<br>ut the Yates | t to compare proportions?<br>correction). The chi-squa | ? Choose the chi-square tes<br>are and z tests are equivaler | t (with<br>nt. |
|                     |                               |                                                        |                                                              |                |
|                     |                               |                                                        |                                                              |                |
|                     |                               |                                                        |                                                              |                |
|                     |                               |                                                        |                                                              |                |
|                     |                               |                                                        | Cancel                                                       | OK             |

5.1.5 Result includes p-value, marginal table, and marginal percentage. Chi-square statistic, degree of freedom and p-value are circled. Test result is significant, which means reject the null hypothesis that smoking and lung cancer are independent.

|    | Contingency                           |            |         |       |
|----|---------------------------------------|------------|---------|-------|
|    |                                       |            |         |       |
| 1  | Table Analyzed                        | Data 3     |         |       |
| 2  |                                       |            |         |       |
| 3  | P value and statistical significance  |            |         |       |
| 4  | Test                                  | Chi-square |         |       |
| 5  | Chi-square, df                        | 19.13, 1   |         |       |
| 6  | Z                                     | 4.374      |         |       |
| 7  | P value                               | <0.0001    |         |       |
| 8  | P value summary                       | ****       |         |       |
| 9  | One- or two-sided                     | Two-sided  |         |       |
| 10 | Statistically significant (P < 0.05)? | Yes        |         |       |
| 11 |                                       |            |         |       |
| 12 | Data analyzed                         | Case       | Control | Total |
| 13 | smoking                               | 688        | 650     | 1338  |
| 14 | not smoking                           | 21         | 59      | 80    |
| 15 | Total                                 | 709        | 709     | 1418  |
| 16 |                                       |            |         |       |
| 17 | Percentage of row total               | Case       | Control |       |
| 18 | smoking                               | 51.42%     | 48.58%  |       |
| 19 | not smoking                           | 26.25%     | 73.75%  |       |
| 20 |                                       |            |         |       |
| 21 | Percentage of column total            | Case       | Control |       |
| 22 | smoking                               | 97.04%     | 91.68%  |       |
| 23 | not smoking                           | 2.96%      | 8.32%   |       |
| 24 |                                       |            |         |       |
| 25 | Percentage of grand total             | Case       | Control |       |
| 26 | smoking                               | 48.52%     | 45.84%  |       |
| 27 | not smoking                           | 1.48%      | 4.16%   |       |

## 5.2 Fisher's exact test

5.2.1 Follow 5.1.1 to open a blank data sheet. Copy data 5 from "Prism

#### examples.xlsx".

| т | able format:    | Outcome A       | Outcome B       |
|---|-----------------|-----------------|-----------------|
| C | Contingency     | Guess mik first | Guess tea first |
|   | 8               | Y               | Y               |
| 1 | Pour milk first | 3               | 1               |
| 2 | Pour tea first  | 1               | 3               |

5.2.2 Select test type under Method to compute P value and other report statistic under Effect sizes to report. Click **Fisher's exact test**, then go to **Options**, select **One-sided** under Calculations options, then click **OK**.

| Para                                   | ameters: Chi-square (and                                     | l Fisher's exact) test                                             |    |
|----------------------------------------|--------------------------------------------------------------|--------------------------------------------------------------------|----|
|                                        | Main Calculations                                            | Options                                                            |    |
| Effect sizes to re                     | eport                                                        |                                                                    |    |
| Relative Risk                          |                                                              |                                                                    |    |
| Used for pro                           | spective and experiment                                      | al studies                                                         |    |
| Difference b                           | etween proportions (attri                                    | ibutable risk) and NNT                                             |    |
| Used for pro                           | spective and experiment                                      | al studies                                                         |    |
| Odds ratio                             |                                                              |                                                                    |    |
| Used for retr                          | rospective case-control s                                    | studies                                                            |    |
| Sensitivity, s                         | pecificity and predictive                                    | values                                                             |    |
| Used for dia                           | gnostic tests                                                |                                                                    |    |
| Method to comp                         | ute the P value                                              |                                                                    |    |
| • Fisher's exa                         | ct test                                                      |                                                                    |    |
| Yates' contin                          | nuity corrected chi-squar                                    | re test                                                            |    |
| Chi-square                             | test                                                         |                                                                    |    |
| Chi-square                             | test for trend                                               |                                                                    |    |
| Looking for the z<br>or without the Ya | test to compare proportions<br>tes' correction). The chi-squ | ? Choose the chi-square test (with are and z tests are equivalent. |    |
|                                        |                                                              |                                                                    |    |
|                                        |                                                              |                                                                    |    |
|                                        |                                                              |                                                                    |    |
|                                        |                                                              | Ormal                                                              |    |
|                                        |                                                              | Cancel                                                             | JK |

| P values: • One-sided Two-sided                        |                     |
|--------------------------------------------------------|---------------------|
| Confidence Interval: 95% 🗘                             |                     |
| Method to calculate CI:                                |                     |
| Relative risk:                                         |                     |
| Koopman asymptotic score (recommended)                 | ٥                   |
| Difference between proportions:                        |                     |
| N/W score with CC (recommended)                        | ٢                   |
| Odds ratio:                                            |                     |
| Baptista-Pike method (recommended)                     | \$                  |
| Sensitivity, specificity, etc.:                        |                     |
| Wilson/Brown (recommended)                             | ٢                   |
| utput                                                  |                     |
| Show this many significant digits (for everything exce | pt P values): 4     |
| P value style: GP: 0.1234 (ns), 0.0332 (*), 0.0021 (*  | <b>•), 0 ≎</b> N= 6 |
|                                                        |                     |
|                                                        |                     |

5.2.3 Review Result includes p-value, marginal table, and marginal percentage. p-value is circled. Test result is not significant, which means cannot reject the null hypothesis that pouring order and guessing order are independent.

| Contingency |                                       |                     |                 |       |
|-------------|---------------------------------------|---------------------|-----------------|-------|
|             |                                       |                     |                 |       |
| 1           | Table Analyzed                        | Data 1              |                 |       |
| 2           |                                       |                     |                 |       |
| 3           | P value and statistical significance  |                     |                 |       |
| 4           | Test                                  | Fisher's exact test |                 |       |
| 5           | P value                               | 0.2429              |                 |       |
| 6           | P value summary                       | ns                  |                 |       |
| 7           | One- or two-sided                     | One-sided           |                 |       |
| 8           | Statistically significant (P < 0.05)? | No                  |                 |       |
| 9           |                                       |                     |                 |       |
| 10          | Data analyzed                         | Guess mik first     | Guess tea first | Total |
| 11          | Pour milk first                       | 3                   | 1               | 4     |
| 12          | Pour tea first                        | 1                   | 3               | 4     |
| 13          | Total                                 | 4                   | 4               | 8     |
| 14          |                                       |                     |                 |       |
| 15          | Percentage of row total               | Guess mik first     | Guess tea first |       |
| 16          | Pour milk first                       | 75.00%              | 25.00%          |       |
| 17          | Pour tea first                        | 25.00%              | 75.00%          |       |
| 18          |                                       |                     |                 |       |
| 19          | Percentage of column total            | Guess mik first     | Guess tea first |       |
| 20          | Pour milk first                       | 75.00%              | 25.00%          |       |
| 21          | Pour tea first                        | 25.00%              | 75.00%          |       |
| 22          |                                       |                     |                 |       |
| 23          | Percentage of grand total             | Guess mik first     | Guess tea first |       |
| 24          | Pour milk first                       | 37.50%              | 12.50%          |       |
| 25          | Pour tea first                        | 12.50%              | 37.50%          |       |

### 5.3 McNemar test

McNemar test is available via Prism web. (<u>https://www.graphpad.com/quickcalcs/</u>) 5.3.1 Click in the website above, select Categorical data, select McNemar's test to analyze a matched case-control study, then click Continue.

1. Select category2. Choose calculator3. Enter data4. View results

#### Analyze categorical data

- O Confidence interval of a proportion or count.
- Chi-square. Compare observed and expected frequencies.
- Fisher's and chi-square. Analyze a 2x2 contingency table.
- McNemar's test to analyze a matched case-control study.
- O Binomial and sign test. Compare observed and expected proportions.
- NNT (Number Needed to Treat) with confidence interval.
- Predictive values from sensitivity, specificity, and prevalence.
- O Kappa. Quantify interrater agreement.

CONTINUE >

5.3.2 Input # of pairs of case and control. In our example, 2004 Election as case and 2008 Election as control (or they can be exchanged, result won't change), then click Calculate.

1. Select category

2. Choose calculator

3. Enter data

4. View results

#### McNemar's test to analyze a matched case-control study McNemar's test is used to compare paired proportions. It can be used to analyze retrospective casecontrol studies, where each case is matched to a particular control. Or it can be used to analyze experimental studies, where the two treatments are given to matched subjects. Read an example with explanation. **Risk Factor?** Control Case # of pairs \$ Yes 16 No \$ 54 Yes No \$ Yes 175 Yes \$ No 188 No

Calculate

Use McNemar's test (and this calculator) only when you are analyzing matched pairs. Each value you enter above represents a number of PAIRS. The total number of subjects in the study is twice the total of the values you enter above.

Note that the calculations are based entirely on the first two numbers you enter. Enter the remaining two numbers in order to document your full results.

5.3.3 Results include summary, p-value, odds ratio and contingency table. The result is significant, we can reject the null hypothesis that 2004 and 2008 election are independent.

1. Select category

2. Choose calculator

3. Enter data 4. View results

# Results of McNemar's test for a case-control study **Summary**:

If there were no association between the risk factor and the disease, you'd expect the number of pairs where cases was exposed to the risk factor but control was not to equal the number of pairs where the control was exposed to the risk factor but the case did not. In this study, there were 70 discordant pairs (case and control had different exposure to the risk factor). There were 54 (77.143%) pairs where the control was exposed to the risk factor but the case was not, and 16 (22.857%) pairs where the case was exposed to the risk factor but the control was not.

#### P Value:

The two-tailed P value is less than 0.0001

By conventional criteria, this difference is considered to be extremely statistically significant.

The P value was calculated with McNemar's test with the continuity correction. Chi squared equals 19.557 with 1 degrees of freedom.

The P value answers this question: If there is no association between risk factor and disease, what is the probability of observing such a large discrepancy (or larger) between the number of the two kinds of discordant pairs? A small P value is evidence that there is an association between risk factor and disease.

#### Odds ratio:

The odds ratio is 0.296, with a 95% confidence interval extending from 0.158 to 0.525

#### **Review your data:**

|      |       | Cor | ntrol |       |
|------|-------|-----|-------|-------|
|      |       | +   | -     | Total |
| Case | +     | 175 | 16    | 191   |
|      | -     | 54  | 188   | 242   |
|      | Total | 229 | 204   | 433   |

#### 5.4 Chi-square Test for Trend

5.4.1 Follow 5.1.1 to open a blank data sheet. Copy **data 6 from "Prism** examples.xlsx".

| • •                                                         |            |      |    |                 |             |         |       |                       |           |
|-------------------------------------------------------------|------------|------|----|-----------------|-------------|---------|-------|-----------------------|-----------|
| File                                                        | Sheet      | Undo | Cl | ipboard         | Analy       | sis     |       | Change                | Import    |
|                                                             | 2 - 🛞 🖈 -  | C    | of | 6               | $\chi^2$ %  |         | ← □ → | A↓ → 🖄                | •         |
| • • •                                                       | × + New -  | 5    | Ê  | -               | Analyze     | 1 🎢     | #.#   | 123 <del>1.23</del> ( | y - xml   |
| Q~ Search                                                   | 1          |      |    | Та              | ble format: | Outcome | A C   | Outcome B             | Outcome C |
| ▼ Data Tabl                                                 | les        |      | >> | Contingency Res |             | Respons | e No  | ot Reponse            | Title     |
| 📰 Data                                                      | 1          |      |    |                 | 0           | Y       |       | Y                     | Y         |
| ⊕ New L                                                     | Data Table |      |    | 1               | 1           |         | 10    | 0                     |           |
| ▼ Info                                                      |            |      | >> | 2               | 2           |         | 9     | 1                     |           |
| (i) Project info 1                                          |            |      | 3  | 3               |             | 10      | 0     |                       |           |
| <ul><li>⊕ New Info</li><li>▼ Results &gt;&gt;&gt;</li></ul> |            |      | 4  | 4               |             | 7       | -     |                       |           |
|                                                             |            | >>   | 4  | 4               |             |         | 3     |                       |           |
| (+) New Analysis                                            |            |      | 5  | Title           |             |         |       |                       |           |

5.4.2 Click Analyze Analyze then select Chi-square (and Fisher's exact) test under Contingency table analyses list. Select Chi-square for trend. Click Options. Here only two-sided test is default. Then click OK.

|     | Parameters: Chi-square (and Fisher's exact) test                                |
|-----|---------------------------------------------------------------------------------|
|     | Main Calculations Options                                                       |
| Eff | fect sizes to report                                                            |
|     | Relative Risk                                                                   |
|     | Used for prospective and experimental studies                                   |
|     | Difference between proportions (attributable risk) and NNT                      |
|     | Used for prospective and experimental studies                                   |
|     | Odds ratio                                                                      |
|     | Used for retrospective case-control studies                                     |
|     | Sensitivity, specificity and predictive values                                  |
|     | Used for diagnostic tests                                                       |
| Me  | ethod to compute the P value                                                    |
|     | Fisher's exact test                                                             |
|     | Yates' continuity corrected chi-square test                                     |
| (   | Chi-square test                                                                 |
|     | O Chi-square test for trend                                                     |
|     | Looking for the z test to compare proportions? Choose the chi-square test (with |
|     | or without the fates correction). The chi-square and 2 tests are equivalent.    |
|     |                                                                                 |
|     |                                                                                 |
|     |                                                                                 |
|     | Cancel                                                                          |
|     | Caller                                                                          |

5.4.3 Review results. P-value is 0.0593. This is two-sided test. We cannot reject the null hypothesis of no linear trend between response across increasing dosage at significance level 0.05.

| ●     ●       File     Sheet     Unc       ●     ●         ●     ●          ●     ●           ●     ●           ●     ●     ●          ●     ●          ●     ●          ●     ●          ●     ●          ●     ●          ●     ●          ●     ●          ●     ●         ●     ●         ●     ●         ●     ●         ●     ●         ●     ●         ●     ●         ●     ●         ●     ●         ●     ●         ●     ●          ●     ● | do Cli | pboard      | Analysis Interpret                        | Change Draw Write         | т А <sup>*</sup> А <sup>*</sup> |
|----------------------------------------------------------------------------------------------------|--------|-------------|-------------------------------------------|---------------------------|---------------------------------|
| Q~ Search                                                                                                    |        | Contingency |                                           |                           |                                 |
| ▼ Data Tables >>                                                                                                    |        |             |                                           |                           |                                 |
| 🖽 Data 1                                                                                                    |        |             |                                           |                           | -                               |
| <ul> <li>↔ New Data Table</li> <li>▼ Info         <ul> <li>④ Project info 1</li> <li>⊕ New Info</li> </ul> </li> </ul>                                                                                                    | »      | 1           | Table Analyzed                            | Data 1                    |                                 |
|                                                                                                    |        | 2           |                                           |                           |                                 |
|                                                                                                    |        | 3           | P value and statistical significance      |                           |                                 |
|                                                                                                    |        | 4           | Test                                      | Chi-square test for trend |                                 |
| Contingency of Data 1                                                                                                    |        | 5           | Chi-square, df                            | 3.556, 1                  |                                 |
| <ul> <li>→ New Analysis</li> <li>◆ Graphs &gt;&gt;</li> <li>▶ Data 1</li> <li>→ New Graph</li> <li>▼ Layouts &gt;&gt;</li> <li>↔ New Layout</li> </ul>                                                                                                    | 6      | P value     | 0.0593                                    |                           |                                 |
|                                                                                                    | »<br>  | 7           | P value summary                           | ns                        |                                 |
|                                                                                                    |        | 8           | One- or two-sided                         | NA                        |                                 |
|                                                                                                    |        | 9           | Statistically significant ( $P < 0.05$ )? | No                        |                                 |
|                                                                                                    |        | 10          |                                           |                           |                                 |
|                                                                                                    |        | 11          | Data analyzed                             |                           |                                 |
|                                                                                                    |        | 11          | Data analyzed                             |                           |                                 |
|                                                                                                    |        | 12          | Number of rows                            | 4                         |                                 |
|                                                                                                    |        | 13          | Number of columns                         | 2                         |                                 |
|                                                                                                    |        | 14          |                                           |                           |                                 |

In the end, if you have any questions regarding to this topic, please contact me (jingwen.gu@nih.gov) or submit a request to BCBB (bioinformatics@niaid.nih.gov).